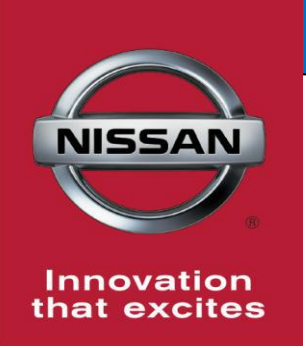

# **QUALITY ACTION**

# CAMPAIGN BULLETIN

## Front Camera Dealer Service Action

Reference: PC499 Date: November 22, 2016

#### Attention: Dealer Principal, Sales, Service & Parts Managers

#### UPDATE November 22, 2016

The announcement from October 18, 2016 has been revised to include:
Repair and claims information for the previously announced guality hold

| Affected           | Affected    | Dealer     | SERVICE COMM     | Stop Sale |
|--------------------|-------------|------------|------------------|-----------|
| Models/Years:      | Population: | Inventory: | Activation date: | In Effect |
| MY2017 Rogue (T32) | NA          | 16         | October 18, 2016 | NO        |

#### **\*\*\*\*\*** Detailed Information **\*\*\*\*\***

Nissan has updated the previously announced Dealer Quality Hold (released October 18, 2016) to a New Dealer Inventory Service Action. Dealers are asked to update the front camera software on **16** specific 2017 Rogue (T32) vehicles identified in Service Comm.

These vehicles are currently in dealer inventory and are **<u>not</u>** subject to stop sale. Nissan requests dealers to complete this software update prior to sale to ensure customer satisfaction and release the quality hold.

#### \*\*\*\*\* What Dealers Should Do \*\*\*\*\*

#### PLEASE FOLLOW THE ATTACHED REPAIR INSTRUCTIONS:

- 1. Verify if vehicles currently in dealer inventory are affected by this dealer service action using Service Comm I.D. **PC499**
- 2. Use the attached procedure to install the updated software.
- 3. The service department should submit the applicable warranty claim for the action performed so it can be closed on Service Comm and release the vehicle.

#### \*\*\*\*\* Dealer Responsibility \*\*\*\*\*

It is the dealer's responsibility to check Service Comm using the appropriate campaign I.D for the inspection status on each affected vehicle currently in new vehicle inventory. Nissan requests dealers to perform this repair on new vehicles in inventory prior to being retailed to ensure customer satisfaction.

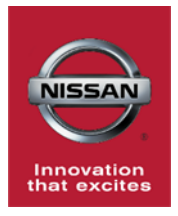

# PC499 - 2017 ROGUE (T32) FRONT CAMERA REPROGRAM

## **SERVICE PROCEDURE:**

## **IMPORTANT: Before starting, make sure:**

- ASIST on CONSULT PC has been freshly synchronized (updated).
- All C-III plus software updates (if any) have been installed.
- 1. Connect the plus Vehicle Interface (plus VI) to the vehicle.
  - Make sure to use the correct VI for C-III plus (plus VI).

**CAUTION: Make** sure the plus VI is securely connected. If the plus VI connection is loose during reprogramming, the process will be interrupted and the **Around View Monitor Control Unit may be damaged.** 

2. Connect the AC Adapter to the CONSULT PC.

**CAUTION:** Be sure to connect the AC Adapter. If the CONSULT PC battery voltage drops during reprogramming, the process will be interrupted and the **Around View Monitor Control Unit may be damaged**.

### 3. Connect a battery charger to the vehicle battery:

• Set the battery charger at a low charge rate.

**NOTE:** The GR-8 (Battery and Electrical Diagnostic Station) set to "Power Supply" mode is recommended.

**CAUTION:** Be sure the battery charger is connected securely to the battery. Make sure the battery voltage stays between <u>12.0V and 15.5V</u> during reprogramming. If the battery voltage goes out of this range during reprogramming, the **Around View Monitor Control Unit may be damaged**.

4. Turn off all external Bluetooth<sup>®</sup> devices (e.g., cell phones, printers, etc.) within range of the CONSULT PC and the VI.

**CAUTION:** Make sure to turn off all external Bluetooth<sup>®</sup> devices. If Bluetooth<sup>®</sup> signal waves are within range of the CONSULT PC and the VI during reprogramming, reprogramming may be interrupted, and the **Around View Monitor Control Unit may be damaged**.

- 5. Turn the ignition ON with the engine OFF or "not ready".
  - The engine must not start or run during the reprogramming procedure.
- 6. Turn OFF all vehicle electrical loads such as exterior lights, interior lights, HVAC, blower, rear defogger, audio, NAVI, seat heater, steering wheel heater, etc.

**IMPORTANT:** Make sure to turn OFF all vehicle electrical loads. Make sure the battery voltage stays between <u>12.0V and 15.5V</u> during reprogramming. If the battery voltage goes out of this range during reprogramming, the **Around View Monitor Control Unit may be damaged**.

- 7. Turn the Hazard Warning Flashers on by pushing the button shown in Figure 1 found on the center of the dash.
- 8. Turn ON the CONSULT PC.
- 9. Select CONSULT-III plus (open C-III plus).
- 10. Wait for the plus VI to be recognized / connected.
  - Serial number will display when the plus VI is recognized / connected.

|            | CONSU        | LT-III plus Ver.63.12 | VIN:-                         | Vehicle : -      | States             |
|------------|--------------|-----------------------|-------------------------------|------------------|--------------------|
|            | Back         | Home Print Scre       | en Screen Measurement Mode    | Recorded<br>Data | VI MI              |
|            | Connec       | ction Status          |                               | Diagnosis Menu   |                    |
|            |              | Serial No.            | Status                        | Diagnosis (Or    | ne System)         |
| Plus VI is |              | 2216051               |                               |                  |                    |
| recognized |              | 2310331               | Normal Mode/USB<br>connection | Diagnosis (Al    | Systems)           |
|            |              |                       | $\bigcirc$                    |                  | (cyclosic)         |
|            |              | •                     | No connection                 | Re/programm      | ing, Configuration |
|            | Select VI/MI |                       |                               |                  |                    |
|            | Applicat     | tion Setting          |                               |                  |                    |
|            | SUB S        | Sub mode              | Language Settir               | ng Maintenance   |                    |
|            |              | VDR                   |                               |                  |                    |

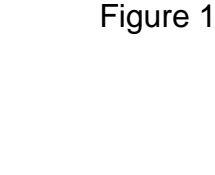

### 11. Select Re/programming, Configuration.

| 📴 CONSU  | LT-III plus Ver.63.12 | VIN:-                         | Vehicle : -    | Country : United<br>States |
|----------|-----------------------|-------------------------------|----------------|----------------------------|
| Back     | Home Print Scree      | seen Screen Capture           | Recorded Data  |                            |
| Connec   | ction Status          |                               | Diagnosis Menu |                            |
|          | Serial No.            | Status                        | Diagnosis (On  | e System)                  |
|          | 0040054               |                               |                |                            |
|          | 2316951               | Normal Mode/USB<br>connection | Diagnosis (All | Systems)                   |
| м        |                       | $\bigcirc$                    |                |                            |
|          |                       | No connection                 | ≪ Se/programmi | ng, Configuration 11       |
| R CO     | Select VI/MI          |                               | Immobilizer    |                            |
| Applicat | tion Setting          |                               |                |                            |
| SUB      | Sub mode              | Language Settin               | g Maintenance  |                            |
|          | VDR                   |                               |                |                            |

Figure 3

- 12. Use arrows (if needed) to view and read all precautions.
- 13. Check the box confirming the precautions have been read.
- 14. Select Next.

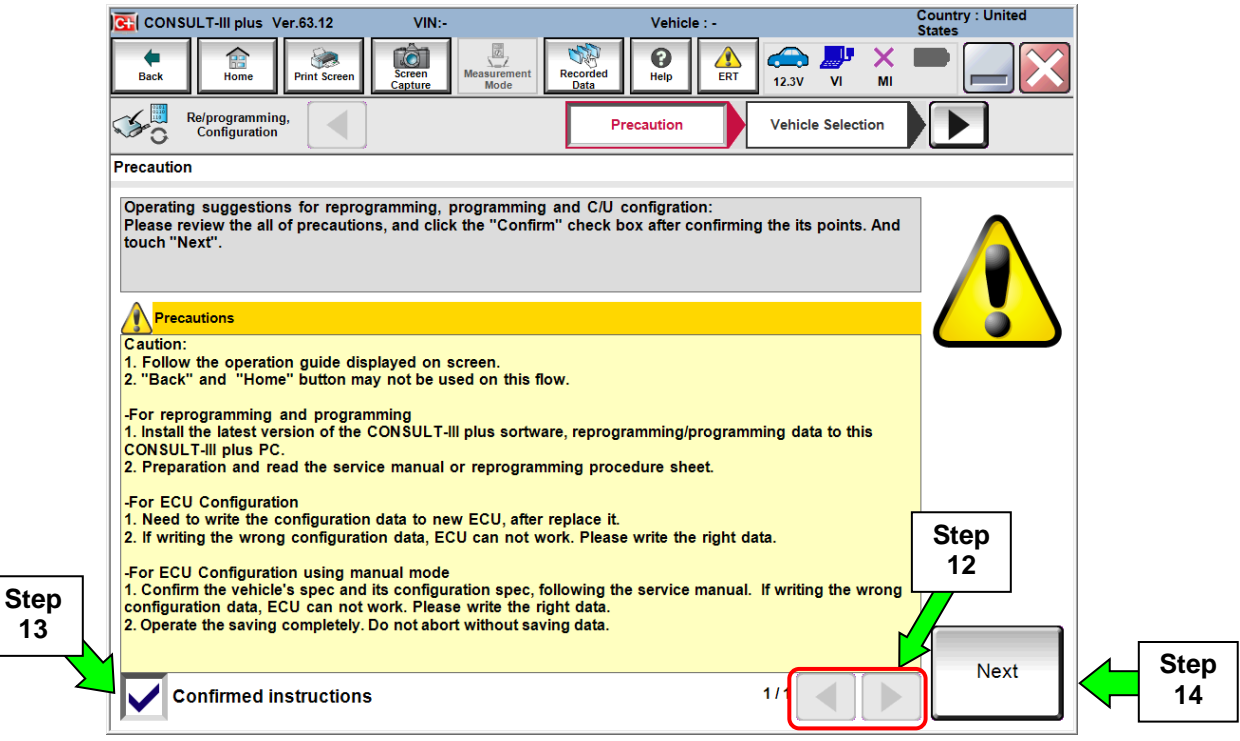

Figure 4

15. If the screen in Figure 5 displays, then select the Automatic Selection(VIN) tab .

- Country : United States CONSULT-III plus Ver.63.12 VIN:5N1AT2MTXHC730161 Vehicle Back Print Scre Recorde () Help Ô X **a** м 12.2V VI **\$**0 Re/programming, Configuration Vehicle Selection ◀ Precaution Vehicle Confirmation Step Automatic Selection(VIN) Manual Selection(Vehicle Name) 15 Sales Channel Vehicle Name Model Year NISSAN \*MURANO Camp:P8201 FRONTIER NISSAN GT-R ROGUE 2017 INFINITI 350Z JUKE NISSAN GT-R NISMO ROGUE Hybrid 2016 JUKE NISMO 370Z NV **ROGUE Select** 2015 DATSUN 370Z Convertib NV200 SENTRA 2014 Example ALTIMA coup NV200 TAXI TITAN 2013 PATHFINDER VERSA Hatchback ALTIMA Hybrid MICRA 2012 PATHFINDER ARMADA ALTIMA sedan MURANO VERSA NOTE 2011 MURANO Cross Cabriolet CLEAR PATHFINDER Hybrid ARMADA VERSA Sedan 2010 CUBE MURANO Hybrid QUEST **XTERRA** 2009 Select 1/2 1/2
- If the screen in Figure 5 does not display, skip to step 16.

Figure 5

16. Select applicable Vehicle Name and Model Year.

#### 17. Select OK.

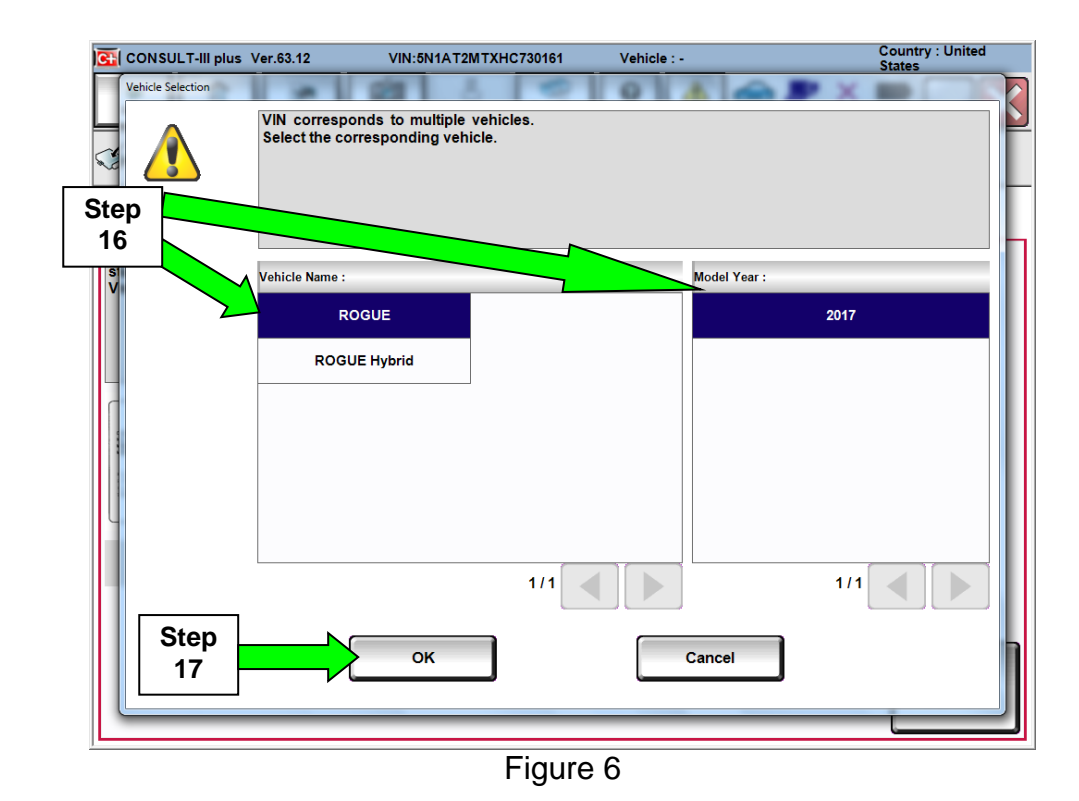

18. Make sure VIN or Chassis # matches the vehicle's VIN.

19. If the correct VIN is displayed, select **Confirm**.

|             | CONSULT-III plus Ver.63.12 VIN:                            | Vehicle : -                                                           | Country : United<br>States              |
|-------------|------------------------------------------------------------|-----------------------------------------------------------------------|-----------------------------------------|
|             | Back Rome Print Screen Capture                             | Measurement<br>Mode Recorded<br>Data Performance<br>Help ERT 12.5V VI | × • • • • • • • • • • • • • • • • • • • |
|             | Re/programming,<br>Configuration                           | ele Selection                                                         |                                         |
|             | Please confirm selected information and to touch "Change". | uch "Confirm". In case you want to select another vehicle             | e,                                      |
| Step 18     |                                                            |                                                                       |                                         |
| Verify here | VIN or Chassis #                                           | 5N1AT2MTXHC730161                                                     |                                         |
|             | Vehicle Name :                                             | ROGUE                                                                 |                                         |
|             | Model Year                                                 | 2017                                                                  |                                         |
|             |                                                            |                                                                       |                                         |
|             |                                                            | 1/1                                                                   |                                         |
|             |                                                            | Step<br>19                                                            | Change                                  |
|             |                                                            |                                                                       |                                         |

Figure 7

20. Verify the correct VIN is displayed, then select Confirm.

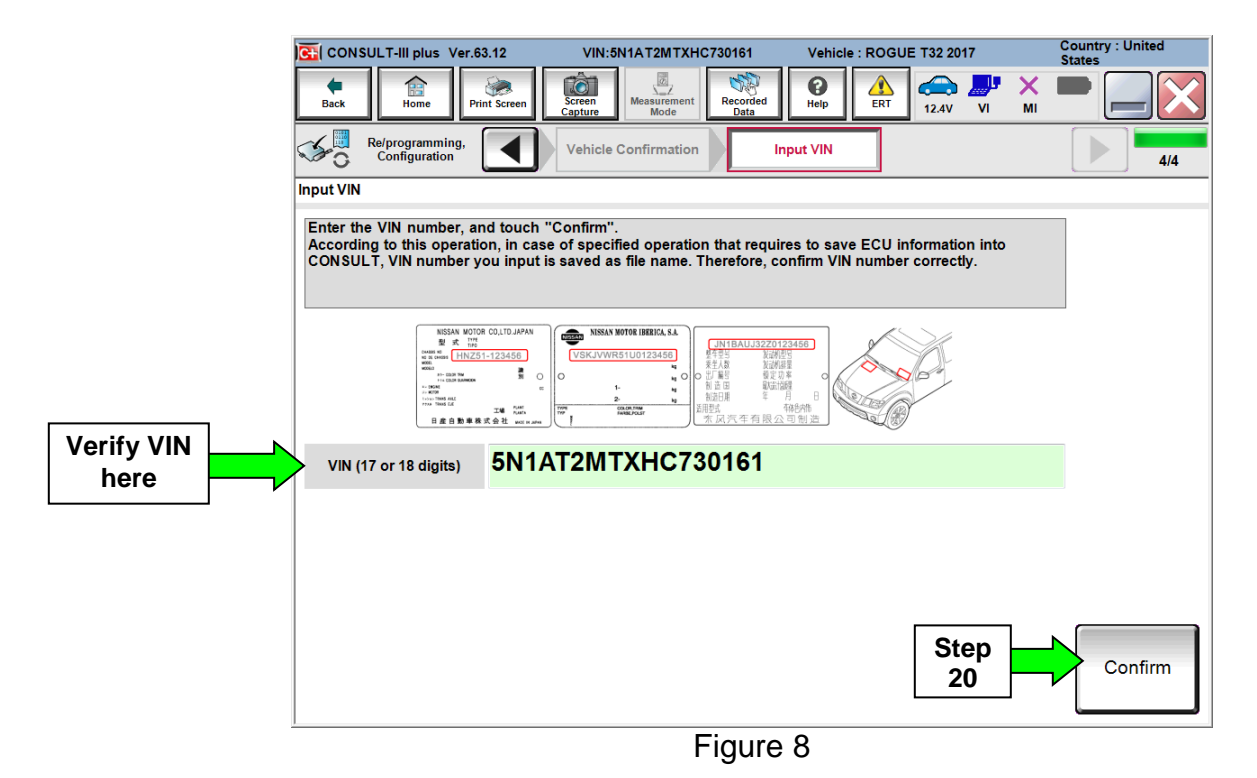

## 21. Select LANE CAMERA.

| CONSULT-III plus Ver.63.12                               | VIN:5N1AT2MTXHC730161            | Vehicle : ROGU     | E T32 2017          | Country : United<br>States |      |  |  |
|----------------------------------------------------------|----------------------------------|--------------------|---------------------|----------------------------|------|--|--|
| Back Rime Print Screen                                   | reen pture Mode                  | Help ERT           | 12.4V VI MI         |                            |      |  |  |
| Re/programming,<br>Configuration                         | Input VIN Syste                  | em Selection       | Operation Selection | 5/6                        |      |  |  |
| System Selection                                         |                                  |                    |                     |                            |      |  |  |
| Touch "system".<br>In case ECU you want to operate is no | t listed below, the vehicle or m | odel year might be | e selected wrong.   |                            |      |  |  |
| ENGINE                                                   | ABS                              | Í                  | Αυτο Ε              | DRIVE POS.                 |      |  |  |
| MULTI AV                                                 | IPDM E/R                         | e (                | E                   | зсм                        |      |  |  |
| 3ch CAN GATEWAY                                          |                                  |                    | so                  | DNAR                       |      |  |  |
| 6ch CAN GATEWAY                                          | METER/M8                         | łA                 | LANE                |                            | Step |  |  |
| EPS/DAST 3                                               | LASER/RAD                        | DAR                | CANG                | GATEWAY                    | 21   |  |  |
|                                                          |                                  |                    |                     |                            |      |  |  |

Figure 9

# 22. Select Reprogramming.

|      | CONSULT-III plus Ver.63.12                                                                         | VIN:5N1AT2MTXHC730161                                  | Vehicle : ROGUE T32 2017                                                                                                    | Country : United<br>States                     |
|------|----------------------------------------------------------------------------------------------------|--------------------------------------------------------|----------------------------------------------------------------------------------------------------|------------------------------------------------|
|      | Back Home Print Screen                                                                             | Screen<br>Capture                                      | Image: Weight of the second second | × 🖿 📃 🔀                                        |
|      | Re/programming,<br>Configuration                                                                   | System Selection Operation                             | on Selection                                                                                                    | 6/6                                            |
|      | Operation Selection                                                                                |                                                        |                                                                                                    |                                                |
|      | Touch "Operation".<br>In case over write current ECU, touc<br>In case replacement of ECU, select a | ch "Reprogramming".<br>n operation in REPLACE ECU cate | gory.                                                                                                    |                                                |
|      |                                                                                                    |                                                        |                                                                                                    |                                                |
| Step |                                                                                                    | In case you want to reprogra                           | amming ECU, touch "Reprogramm                                                                                                    | ning".                                         |
| 22   | Reprogramming                                                                                      |                                                        |                                                                                                    |                                                |
|      | Replacement OF ECU                                                                                 |                                                        |                                                                                                    |                                                |
|      | Programming (Blank ECU)                                                                            |                                                        |                                                                                                    |                                                |
|      | Before ECU<br>Replacement                                                                          | After ECU Repla                                        | cement Touch "Before ECU<br>Operation log with<br>to CONSULT.                                                                                                    | U Replacement",<br>part number is saved        |
|      | VEHICLE CONFIGURATION                                                                              |                                                        |                                                                                                    |                                                |
|      | Before ECU<br>Replacement                                                                          | After ECU Repla                                        | cement                                                                                                    | U Replacement",<br>configuration data is<br>T. |
|      |                                                                                                    |                                                        |                                                                                                    |                                                |

Figure 10

23. Find the LANE CAMERA Part Number (see Figure 11) and write it on the repair order.

**NOTE:** This is the current Part Number (P/N).

| CONSULT-III plus Ver.63.12 VIN                                                                                                    | :5N1AT2MTXHC730161                                   | Vehicle : ROGU                              | E T32 2017                  | Count<br>States | ry : United |
|----------------------------------------------------------------------------------------------------|------------------------------------------------------|---------------------------------------------|-----------------------------|-----------------|-------------|
| Image: Back         Image: Back         Image: Back | Measurement<br>Mode                                  | Help                                        | 12.4V VI                    | MI              |             |
| Re/programming,<br>Configuration                                                                                                    | ation Selection                                      | ve ECU Data                                 |                             |                 | 7/7         |
| ave ECU Data                                                                                                    |                                                      |                                             |                             |                 |             |
| Touch "Save" to save operation log and the<br>Operation log helps to restart next operation<br>after operation has completely finished.                                                                                                    | e current part number a<br>n by selecting suitable o | s listed below to Co<br>peration log. Opera | ONSULT.<br>ition log is era | sed             |             |
| File Label                                                                                                    | 5N                                                   | I1AT2MTXHC73016                             | 1                           |                 |             |
| Operation                                                                                                    | F                                                    | REPROGRAMMING                               |                             |                 |             |
| System                                                                                                    |                                                      | LANE CAMERA                                 |                             |                 |             |
| Part Number 23                                                                                                    |                                                      | 284G36FL0A                                  | >                           |                 |             |
| Vehicle                                                                                                    | T32ROGUE                                             |                                             |                             |                 |             |
| VIN                                                                                                    | 5N1AT2MTXHC730161                                    |                                             |                             |                 |             |
| Date                                                                                                    | 11                                                   | I/1/2016 12:05:24 PN                        | 1                           |                 | Save        |
|                                                                                                    |                                                      |                                             |                             |                 |             |

Figure 11

- A. Compare the P/N you wrote down to the numbers in the **Current LANE CAMERA Part Number** column in **Table A** below.
  - If there is a <u>match</u>, this <u>bulletin applies</u>. Continue with the reprogramming procedure.
  - If there is <u>not a match</u>, refer to the Claims Information and submit a claim using OP-CODE PC4991 Lane Camera Reprogram Not Needed.

Table A

| Model      | Current LANE CAMERA Part Number: 284G3 - |
|------------|------------------------------------------|
| 2017 Rogue | 6FL0A, 6FL1A                             |

24. Select Save.

- 25. Use arrows (if needed) to view and read all precautions.
- 26. Check the box confirming the precautions have been read.
- 27. Select Next.

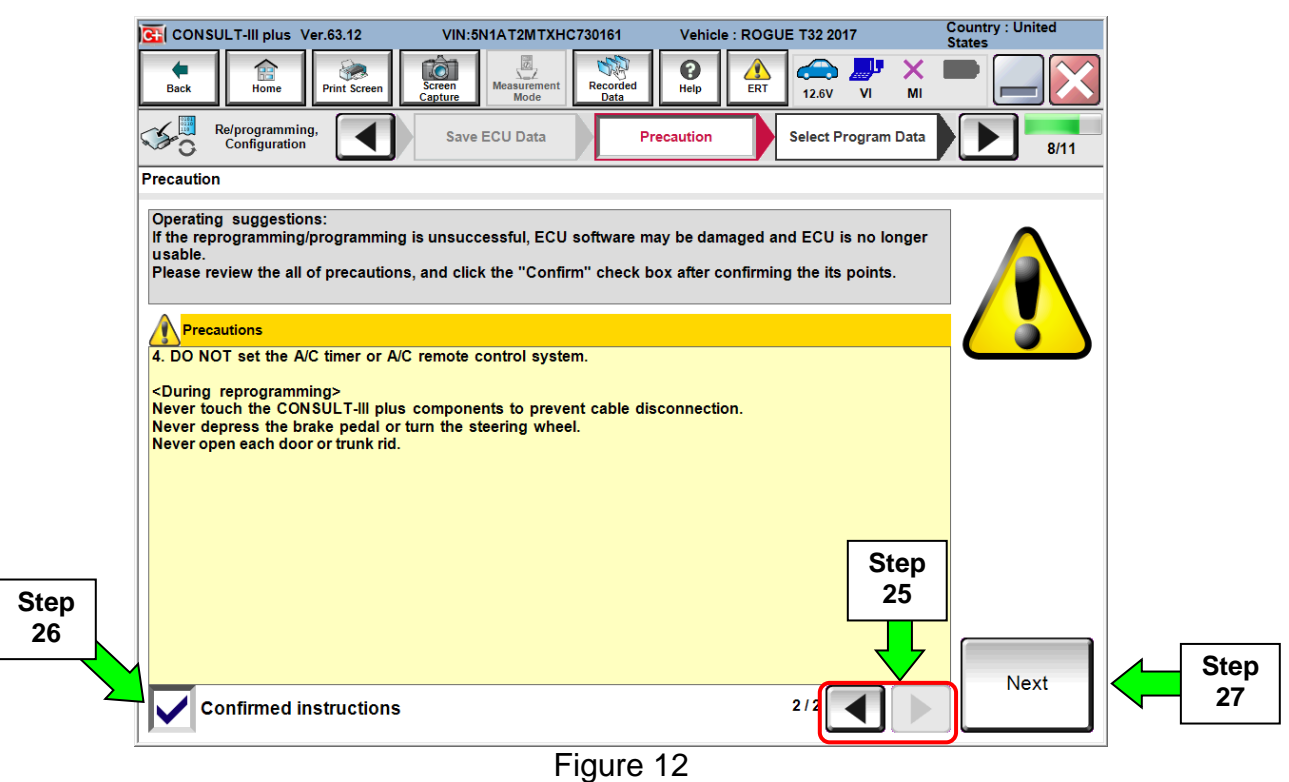

- 28. Read the **Current Part Number** and **Part Number After Reprogramming**. They should be different.
- 29. Select Next.

| CONSULT-III plus Ver.63.12                                                                                                    | VIN:5N1AT2MTXHC730161                                  | Vehicle : ROGUE T32 2017                                                                                                    | Country : United<br>States |  |  |
|----------------------------------------------------------------------------------------------------|--------------------------------------------------------|----------------------------------------------------------------------------------------------------|----------------------------|--|--|
| Back Rome Print Screen                                                                                                    | Screen<br>Capture Measurement<br>Mode Recorded<br>Data | Image: Weight Help         Image: Weight Help         Image: | × = _ ×                    |  |  |
| Re/programming, Configuration                                                                                                    | Precaution                                             | Program Data Confirm Veh<br>Condition                                                                                                    | icle 9/11                  |  |  |
| Select Program Data                                                                                                    |                                                        |                                                                                                    |                            |  |  |
| Confirm the detail listed below, and touch "Next" if OK.<br>-In case the screen to select reprog/programming data is NOT displayed, only one data is available for this<br>vehicle.<br>-In case the part number after reprogramming is wrong, touch "Re-select", and confirm the vehicle<br>selection, VIN and reprog/programming data in CONSULT. |                                                        |                                                                                                    |                            |  |  |
|                                                                                                    |                                                        | $\frown$                                                                                                    | Step 28                    |  |  |
| Part Number After Repro/programmir                                                                                                    | ng                                                     | 284G3-6FL0B                                                                                                    | These numbers              |  |  |
| Current Part Number                                                                                                    |                                                        | 284G3-6FL0A                                                                                                    | should be<br>different     |  |  |
| Vehicle                                                                                                    |                                                        | ROGUE T32                                                                                                    |                            |  |  |
| VIN                                                                                                    | 5N1                                                    | AT2MTXHC730161                                                                                                    | (EXAMPLE)                  |  |  |
| System                                                                                                    |                                                        | LANE CAMERA                                                                                                    |                            |  |  |
| Other Information                                                                                                    |                                                        | P32R FrCamera                                                                                                    | Re-select                  |  |  |
| Expected time to finish re/programmi                                                                                                    | ing                                                    | 1min Step 29                                                                                                    | Next                       |  |  |
|                                                                                                    |                                                        | 25                                                                                                    |                            |  |  |

• If you get this screen and it is blank (no reprogramming listed), it means there is no matching LANE CAMERA reprogramming available for this vehicle. If there is <u>not a match</u>, refer to the Claims Information and submit a claim using OP-CODE PC4991 (Lane Camera Reprogram Not Needed).

| Back Home Pri<br>Home Pri<br>Configuration                                                                        | Image: Screen Capture         Image: Measurement Mode           Image: Screen Capture         Measurement Mode           Image: Screen Capture         Precaution | Recorded<br>Data<br>Select Program Data            | Confirm Vehicle<br>Condition | 9/11 |
|----------------------------------------------------------------------------------------------------|----------------------------------------------------------------------------------------------------|----------------------------------------------------|------------------------------|------|
| Select Program Data<br>Touch and select the rep<br>In case no reprog/program<br>reprog/programming data<br>System | prog/programming data listed be<br>mming data is listed below, confi<br>in CONSULT.<br>LANE CAMERA                                                                | low.<br>rm the vehicle selection, VIN              | N and                        |      |
| Current Part Number                                                                                               | Part Number After Repr<br>XXXXX-XXXXX<br>XXXX-XXXXX<br>XXXX-XXXXX                                                                                                 | o/programming XXXXXXXXXXXXXXXXXXXXXXXXXXXXXXXXXXXX | Other Information            |      |
|                                                                                                    |                                                                                                    |                                                    | 0/0                          | Next |

Figure 14

30. Make sure **OK** is highlighted **green** (battery voltage must be between **12.0 and 15.5 Volts**).

- If **NG** is highlighted in **red**, verify a battery charger is properly attached to the vehicle and it is operating properly.
- 31. Select Next.

**IMPORTANT:** Battery voltage must stay between **12.0 and 15.5 Volts** during reprogramming or ECM reprogramming may be interrupted and ECM may be damaged.

|       | CONSULT-III plus Ver.63.12         | VIN:5N1AT2MTXHC730161                  | Vehicle : ROGUE T32 2017                                                                                                    | Country : United<br>States      |
|-------|------------------------------------|----------------------------------------|----------------------------------------------------------------------------------------------------|---------------------------------|
| Bac   | k Home Print Screen                | Screen<br>Capture                      | Image: Constraint of the second second sec | ' 🗙 🖿 🦲 🔀                       |
| S.    | Re/programming,<br>Configuration   | Select Program Data                    | rm Vehicle<br>Indition                                                                                                    | ta 11/12                        |
| Confi | rm Vehicle Condition               |                                        |                                                                                                    |                                 |
| Ope   | rate according to the following    | procedures.                            |                                                                                                    | Monitor battery<br>voltage here |
|       |                                    |                                        |                                                                                                    |                                 |
| 1     |                                    |                                        | <b></b>                                                                                                    |                                 |
|       | Remove the terminal caps of batt   | ery, and connect battery charger to ba | ttery.                                                                                                    |                                 |
|       |                                    |                                        |                                                                                                    |                                 |
|       |                                    |                                        |                                                                                                    |                                 |
|       |                                    |                                        |                                                                                                    |                                 |
| 2     |                                    |                                        |                                                                                                    |                                 |
|       | Adjust the battery charger output  | so that the vehicle battery voltage is | between 12.0V and                                                                                                    | Stor.                           |
|       | 13.5V. The vehicle battery voltage | is shown on the top-right of this scre | en                                                                                                    |                                 |
|       |                                    |                                        | E Col                                                                                                    |                                 |
|       |                                    |                                        | B                                                                                                    |                                 |
| 3     |                                    | 101                                    |                                                                                                    |                                 |
|       | Confirm the RESULT IS OK, touch    | Next .                                 | 7                                                                                                    |                                 |
|       |                                    | Step                                   |                                                                                                    |                                 |
|       |                                    | 30                                     |                                                                                                    |                                 |
|       |                                    |                                        | Step                                                                                                    | Next                            |
|       | Result                             | ок                                     | 31                                                                                                    |                                 |
|       |                                    |                                        |                                                                                                    |                                 |

Figure 15

NOTE: In the next step, the reprogramming process will begin when Start is selected.

#### 32. Select Start.

| CONSULT-III plus Ver.63.12                 | VIN:5N1A1         | 2MTXHC730161     | Vehicle : ROGUE              | T32 2017           | Country : United<br>States |
|--------------------------------------------|-------------------|------------------|------------------------------|--------------------|----------------------------|
| Back Fine Print Screen                     | Screen<br>Capture | Recorde          | ed Rep                       | 👝 斗 🗡<br>14.6V V M |                            |
| Re/programming,<br>Configuration           | Select Progra     | um Data          | Confirm Vehicle<br>Condition | Tiner              | 11/12                      |
| Confirm Vehicle Condition  Monitor battery |                   |                  |                              |                    |                            |
| Confirm the vehicle condition as           | isted below, se   | t the vehicle co | ndition correctly.           | ale condition      | voltage bere               |
| out of range, reprogramming or pro         | ogramming may     | stop.            | Start . In case the vehi     | cie condition      | voltage here               |
|                                            |                   |                  |                              |                    |                            |
|                                            |                   |                  |                              |                    |                            |
| Monitor Item                               | Value             | Unit             | Judgment                     | Condition          |                            |
| BATTERY VOLTAGE                            | 14.5              | v                | ок                           |                    |                            |
|                                            |                   |                  |                              |                    |                            |
|                                            |                   |                  |                              |                    |                            |
|                                            |                   |                  |                              |                    |                            |
|                                            |                   |                  |                              |                    | Step                       |
|                                            |                   |                  |                              |                    | 32                         |
|                                            |                   |                  |                              |                    |                            |
|                                            |                   |                  | 1                            | /1                 | Start                      |

Figure 16

33. Wait for both progress bars to complete.

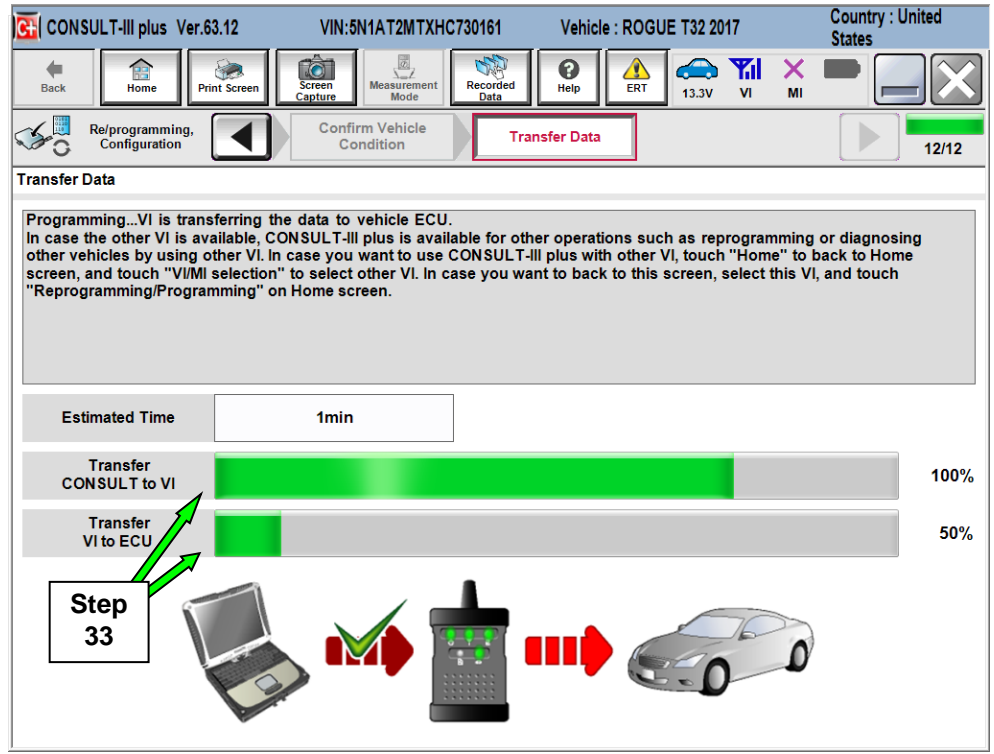

Figure 17

**NOTE:** If the message shown in Figure 18 appears, there is data stored in the plus VI. Select "**Yes**" to proceed with reprogramming.

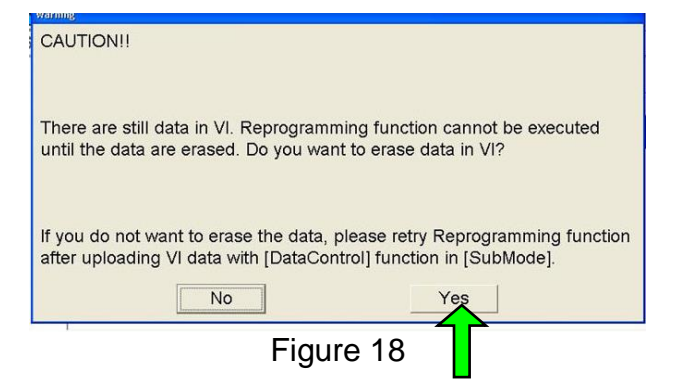

34. When the screen in Figure 19 displays, the reprogramming is complete.

**NOTE:** If the screen in Figure 19 does <u>not</u> display (reprogramming did <u>not</u> complete), refer to the information on the next page.

#### 35. Select Next.

| CONSULT-III plus Ver.63.12                                           | VIN:5N1AT2MTXHC730161                   | Vehicle : ROGUE T32 2017                                                 | Country : United<br>States              |
|----------------------------------------------------------------------|-----------------------------------------|--------------------------------------------------------------------------|-----------------------------------------|
| Back Fine Print Screen                                               | Screen<br>Capture Mode Recorded<br>Data | Image: Weight Heip         Image: Weight Heip           14.6V         VI | × • • • • • • • • • • • • • • • • • • • |
| Re/programming, Configuration                                        | Transfer Data Confi                     | rm Result                                                                | 13/13                                   |
| Confirm Result                                                       |                                         |                                                                          |                                         |
| Reprogramming or programming i<br>Touch "Next" to continue operation | s completed.                            | 000                                                                      |                                         |
|                                                                      |                                         | Step<br>35                                                               | Next                                    |

Figure 19

**NOTE:** Additional steps/operations are required before C-III plus will provide the final reprogramming confirmation report.

## If reprogramming does <u>not</u> complete and the "!?" symbol displays as shown in Figure 20:

- Check battery voltage (12.0 15.5V).
- Ignition is ON, Ready Mode is OFF.
- External Bluetooth<sup>®</sup> devices are OFF.
- All electrical loads are OFF.
- Select <u>Retry</u> and follow the on screen instructions.

**NOTE**: Retry may not go through on first attempt and can be selected more than once.

| CONSULT-III plus Ver.V14.21.00 VIN                                                                              | Vehicle : LEAF ZE0 2011                                              | Country : U.S.A. |
|----------------------------------------------------------------------------------------------------|----------------------------------------------------------------------|------------------|
| Back Back Print Screen                                                                                          | Messarement<br>Mode Recorded<br>Data                                 |                  |
| Re/programming, Configuration                                                                                   | Insfer Data                                                          | 9/9              |
| Confirm Result                                                                                                  |                                                                      |                  |
| Reprogramming or programming is not cor<br>operation on this ECU.<br>Touch "Retry" to retry reprogramming or pr | npleted properly, but you can retry reprog/programming<br>ogramming. |                  |
| Part number after<br>Reprog/programming                                                                         | 28380                                                                |                  |
| Current Part Number                                                                                             | 283B0                                                                |                  |
| Vehicle                                                                                                    | ZEOLEAF                                                              |                  |
| VIN                                                                                                    | JN1AZ0CP <sub>X</sub> BTxxxxx                                        |                  |
| System                                                                                                    | Rel Entri ICS                                                        |                  |
| Date                                                                                                    | 1/26/20 xx 4:34:55 PM                                                | Retry            |
| Other Information                                                                                               | 6.26=>6.27                                                           |                  |
| Error Code                                                                                                    | RNDS_CAN_ALL_SC003-5=NR                                              | Print            |
|                                                                                                    |                                                                      |                  |

Figure 20

If reprogramming does <u>not</u> complete and the "X" symbol displays as shown in Figure 21:

- Do not disconnect the plus VI or shut down C-III plus if reprogramming does not complete.
- Check battery voltage (12.0 15.5V).
- CONSULT A/C adapter is plugged in.
- Ignition is ON, Ready Mode is OFF.
- Transmission in Park.
- All C-III plus / plus VI cables are securely connected.
- All C-III plus updates are installed.
- Select <u>Home</u>, and then restart the reprogram procedure from the beginning.

| CONSULT-III plus Ver.V14.21.00 VIN                                                                  | :- Vehicle : -                                                                             | Country : U.S.A. |  |  |  |  |
|----------------------------------------------------------------------------------------------------|--------------------------------------------------------------------------------------------|------------------|--|--|--|--|
| Back Home Print Screen                                                                              | Measurement<br>Mode Data P                                                                 | Х <b>—</b> — Х   |  |  |  |  |
| Re/programming, Configuration                                                                       | ansfer Data                                                                                | 2/2              |  |  |  |  |
| Confirm Result                                                                                      |                                                                                            |                  |  |  |  |  |
| Reprogramming or programming is not co<br>reuse anymore.<br>Touch "Home" to back to Home Screen, re | npleted properly. ECU has been broken, and impossible to<br>place ECU with Service Manual. |                  |  |  |  |  |
| Part number after<br>Reprog/programming                                                             | 283B0                                                                                      |                  |  |  |  |  |
| Current Part Number                                                                                 | 283B0                                                                                      |                  |  |  |  |  |
| Vehicle                                                                                             | ZEOLEAF                                                                                    |                  |  |  |  |  |
| VIN                                                                                                 | JN1AZ0CPxBTxxxxx                                                                           |                  |  |  |  |  |
| System                                                                                              | XECONOMICOX                                                                                |                  |  |  |  |  |
| Date                                                                                                | 1/26/20XX 4:29:18 PM                                                                       |                  |  |  |  |  |
| Other Information                                                                                   | 6.26=>6.27                                                                                 |                  |  |  |  |  |
| Error Code                                                                                          |                                                                                            | Print            |  |  |  |  |
|                                                                                                    |                                                                                            |                  |  |  |  |  |

Figure 21

36. Wait for System call to complete. Once completed, the screen in Figure 23 will be displayed.

| CONSULT-III plus Ver.63          | 3.12 VIN:5N1AT2MTXHC7301              | 61 Vehicle : ROGUE T32 20 | 017 Country : United<br>States |
|----------------------------------|---------------------------------------|---------------------------|--------------------------------|
| Back Home Prir                   | it Screen Capture Measurement Mode    | orded Help 14.2V          | 9 🚚 🗙 🛑 🔜 🔀                    |
| Re/programming,<br>Configuration | Transfer Data                         | Confirm Result            | 13/13                          |
| Confirm Result                   |                                       |                           |                                |
| Penrogramming or prog            | System Call                           |                           |                                |
| Touch "Next" to continue         | System call performing<br>Please wait | Cancel                    | 12%                            |
|                                  |                                       |                           | Next                           |

Figure 22

Ignition ON > OFF > ON

- 37. Erase all DTCs as follows:
  - a. Ignition should be ON
  - b. Turn the Ignition OFF
  - c. Turn the Ignition ON.
  - d. Wait for DTC erase to complete.

| G CONSULT-III plus Ver.63.12          | VIN:5N1AT2MTXHC730161 | Vehicle : ROGUE T32 2017            | Country : United<br>States |
|---------------------------------------|-----------------------|-------------------------------------|----------------------------|
| Back Home Print Screen                | Screen<br>Capture     | led Help 14.6V                      | VI MI 🗖 🥅 🔀                |
| Re/programming, Configuration         | Confirm Result        | Erase All DTCs Print F<br>Operation | Result / Complete 14/15    |
| Erase All DTCs                        |                       |                                     |                            |
| According to the instruction below, e | rase All DTCs.        |                                     |                            |
| 1                                     |                       |                                     |                            |
| Turn ignition switch / power switch   | to the OFF position.  | /                                   | LOCK YE A COCK YE          |
|                                       |                       | (                                   |                            |
|                                       |                       |                                     | ON OFF                     |
| Current status of ignition<br>switch  | ON                    |                                     |                            |
|                                       |                       |                                     |                            |
|                                       |                       |                                     |                            |
|                                       |                       |                                     |                            |
|                                       |                       |                                     |                            |
|                                       |                       |                                     |                            |
|                                       |                       |                                     |                            |

38. Verify the before and after part numbers are different.

39. Print a copy of this screen (Figure 24) and attach it to the repair order.

## 40. Select Confirm.

| CONSULT-III plus Ver.63.12 VI                                                                                                    | N:5N1AT2MTXHC730161                                                                                                    | Vehicle : ROGUE T32 2017                                                                                                    | Country : United<br>States              |
|----------------------------------------------------------------------------------------------------|----------------------------------------------------------------------------------------------------|----------------------------------------------------------------------------------------------------|-----------------------------------------|
| Back Home Print Screen                                                                                                    | Measurement Mode Recorded Data                                                                                                    | Image: Weight of the second second | × • • • • • • • • • • • • • • • • • • • |
| Re/programming,<br>Configuration                                                                                                    | rase All DTCs Print<br>Operation                                                                                                  | Result /<br>n Complete                                                                                                    | 15/15                                   |
| Print Result / Operation Complete                                                                                                    |                                                                                                    |                                                                                                    |                                         |
| All tasks are completed. Confirm LAN aco<br>In case CONSULT can NOT immediately a<br>temporally storage of this page. Touch "S<br>Data Folder" on desk top, and open the fo | cess, touch "Print" to print o<br>iccess to LAN or printer, Scre<br>icreen Capture", and save it. S<br>Ider named "ScreenImages". | ut this page.<br>en Capture function is available f<br>Screen capture data is in ''CIII plu                                                                                                    | For<br>is                               |
| Part number after S<br>Reprog/programming                                                                                                    | Step                                                                                                    | 284G3 6FL0B                                                                                                    |                                         |
| Part number before Reprog/programming                                                                                                    |                                                                                                    | 284G3 6FL0A                                                                                                    |                                         |
| Vehicle                                                                                                    | · .                                                                                                    | ROGUE T32                                                                                                    |                                         |
| VIN                                                                                                    | 5N1A                                                                                                    | T2MTXHC730161                                                                                                    |                                         |
| System                                                                                                    | LA                                                                                                    | NE CAMERA Step                                                                                                    | Print                                   |
| Date                                                                                                    | 2013                                                                                                    | <b>39</b><br>3/10/10 15:14:30                                                                                                    |                                         |
|                                                                                                    |                                                                                                    | 1/1 Step<br>1/1 40                                                                                                    | Confirm                                 |

Figure 24

NOTE: If you cannot print the above screen:

- a. Select Screen Capture.
- b. Name the file.
- c. Save the file in My Documents.
- A copy of the screen is now saved in the CONSULT PC. It can be retrieved and printed at a later time.

## 41. Select Diagnosis (One System).

|   |                  | ILT-III plus Ver.63 | .12 VIN:5N1AT2MTXH            | 2730161          | Vehicle :             | ROGUE T32 2 | 017     | C<br>S   | ountry : United |                                       |
|---|------------------|---------------------|-------------------------------|------------------|-----------------------|-------------|---------|----------|-----------------|---------------------------------------|
|   | <b>H</b><br>Back | Home Print          | Screen Screen Capture         | Recorded<br>Data | ()<br>Help            | 12.8V       | VI      | <u>м</u> |                 |                                       |
| ŕ | Connec           | tion Status         |                               | Dia              | agnosis I             | lenu        |         |          |                 | · · · · · · · · · · · · · · · · · · · |
|   |                  | Serial No.          | Status                        |                  | Diac                  | nosis (C    | one S   | vstem    |                 | Step                                  |
|   |                  |                     | ain:                          |                  |                       |             |         |          |                 | 41                                    |
|   | VI               | 9200058             | Normal Mode/USB<br>connection |                  | 🕞 Diag                | gnosis (A   | All Sys | stems)   |                 |                                       |
|   | м                |                     | $\bigcirc$                    |                  | B2                    |             | 1990    |          |                 |                                       |
|   | MI               | -                   | No connection                 |                  | ≨ <mark>_</mark> Re/p | program     | ning,   | Confi    | guration        |                                       |
|   | \$.C" :          | Select VI/MI        | l                             |                  | lmm                   | obilizer    |         |          |                 |                                       |
| ſ | Applicat         | ion Setting         |                               |                  |                       |             |         |          |                 |                                       |
|   | SUB S            | Sub mode            | ABC Language Setting          | <b>W</b>         | d Mai                 | ntenance    | •       |          |                 |                                       |
|   | <u>.</u>         | /DR                 |                               |                  |                       |             |         |          |                 |                                       |

Figure 25

42. Select LANE CAMERA.

| CONSULT-III plus Ver.63.12 | VIN:5N1AT2MTXHC730161 | Vehicle : ROGUE T32 201             | 7 Country : United<br>States |  |
|----------------------------|-----------------------|-------------------------------------|------------------------------|--|
| Back Home Print Screen     | Screen<br>Capture     | ded Help 12.8V                      | VI MI 🗭 🥅 🔀                  |  |
| Diagnosis (One<br>System)  | stem Selection        |                                     |                              |  |
| NISSAN/INFINITI            | Rena                  | ault                                | X-Badge                      |  |
| Group                      | All system            | s 🔻                                 |                              |  |
| ENGINE                     | TRANSMISSION          | BAC                                 | UIU                          |  |
| ABS                        | MULTI AV              | SUB METER                           | AUTO SLIDE DOOR              |  |
| METER/M&A                  | EHS/PKB               | CONVERTIBLE ROOF PRECRASH SEATBE    |                              |  |
| ВСМ                        | MOTOR CONTROL         | HEAD LAMP LEVELIZER AUTO DRIVE POS. |                              |  |
| AIR BAG                    | EPS/DAST 3            | e-4WD                               | ALL MODE AWD/4WD             |  |
| ICC/ADAS                   | IPDM E/R              | LANE CAMERA                         | Step<br>42                   |  |
| HVAC                       | AIR PRESSURE MONITOR  | INTELLIGENT KEY                     | 4WAS(MAIN)/RAS/HICAS         |  |
|                            |                       |                                     | 1/3                          |  |

Figure 26

## 44. Select ECU Identification.

| G CONSULT-III plus Ver.              | .63.12 VIN:5              | N1AT2MTXHC730161    | Vehicle : ROG | UE T32 2017           | Country : United<br>States |            |
|--------------------------------------|---------------------------|---------------------|---------------|-----------------------|----------------------------|------------|
| Back Horne P                         | rint Screen Capture       | Measurement<br>Mode | Help          | 12.7V VI MI           |                            | ]          |
| Diagnosis (One<br>System)            | System Selection          | ICC/ADAS            |               |                       |                            |            |
| Self Diagnostic<br>Result            | Data Monitor              | Work support        | Active Test   | ECU<br>Identification |                            | Step<br>44 |
| - No DTC is deter<br>Further testing | cted.<br>may be required. |                     |               | · [ ·                 |                            |            |
|                                      |                           |                     |               |                       |                            |            |
|                                      |                           |                     |               |                       |                            |            |
|                                      |                           |                     |               |                       |                            |            |
|                                      |                           |                     |               |                       |                            |            |
|                                      |                           |                     |               |                       |                            |            |
|                                      |                           |                     |               |                       | Print                      |            |
|                                      |                           |                     |               |                       | Save                       |            |
|                                      |                           |                     |               | 1/1                   | ERASE                      |            |
|                                      |                           | A                   |               |                       |                            | _          |

Figure 27

## 45. Verify ECU PART NUMBER is 284G3-6FL0B or 284G3-6FL1B.

46. Select **X** to close C–III plus.

| G CONSULT-III plus Ver.63.12 VIN:5N1AT2 | MTXHC730161 Vehicle : ROGUE T32 2017 | Country : United<br>States |            |
|-----------------------------------------|--------------------------------------|----------------------------|------------|
| Back Back Print Screen Capture Momar    | ernert<br>de Recorded<br>Data        | × =                        | Step<br>46 |
| Diagnosis (One<br>System)               | ICC/ADAS                             |                            |            |
| Self Diagnostic Data Monitor            | ork support                          | cation                     |            |
| ECU PART NUMBER                         | 284G3 6FL08                          | B 510 Ste                  | p<br>i     |
|                                         |                                      |                            |            |
|                                         |                                      |                            |            |
|                                         |                                      |                            |            |
|                                         |                                      |                            |            |
|                                         |                                      |                            |            |
|                                         |                                      |                            |            |
|                                         |                                      |                            |            |

47. Turn the ignition OFF.

48. Disconnect the plus VI from the vehicle and the AC Adaptor from the CONSULT PC.

49. Disconnect the battery charger from the vehicle.

## **CLAIMS INFORMATION**

## Submit a Campaign (CM) line claim using the following claims coding:

| CAMPAIGN (CM) I.D. # | DESCRIPTION            | OP CODE | FRT      |
|----------------------|------------------------|---------|----------|
| PC499                | Reprogram Front Camera | PC4990  | 0.5 hrs. |

## OR

| CAMPAIGN (CM) I.D. # | DESCRIPTION                       | OP CODE | FRT      |
|----------------------|-----------------------------------|---------|----------|
| PC499                | Front Camera Reprogram Not Needed | PC4991  | 0.3 hrs. |